# Excel 2002,2003基礎4

フィルハンドル ユーザー設定リスト

# フィルハンドル:連続データを入力

# 連続データをマウスだけで入力する機能 連続できるデータは、数値や日付、曜日など 連続データの規則を基にデータを表示可能 連続できるデータとできないデータがある 連続データを作成することも可能

Fill Handleの意味は不明。Microsoftの造語。drag Copyと同じ

●練習 ドキュメントの「フィルハンドル練習.xls」を開いてください。

# フィルハンドルの基本操作

| _                                                                                                    |        |        |          |   |   |   |   |   |    |   |   |   |                                                                                                    |   |   |     |
|----------------------------------------------------------------------------------------------------|--------|--------|----------|---|---|---|---|---|----|---|---|---|----------------------------------------------------------------------------------------------------|---|---|-----|
| A                                                                                                    | В      | С      | D        | E | F | G | н | 1 | 1  | ĸ | L | м | N                                                                                                    | D | P | 1   |
| 1 月曜日                                                                                                    |        |        |          |   |   |   |   |   |    |   |   |   |                                                                                                    |   |   | - 1 |
| 2                                                                                                    |        |        |          |   |   |   |   |   |    |   |   |   |                                                                                                    |   |   |     |
| 3                                                                                                    |        |        |          |   |   |   |   |   |    |   |   |   |                                                                                                    |   |   |     |
| 4                                                                                                    |        |        |          |   |   |   |   |   |    |   |   |   |                                                                                                    |   |   |     |
| 5                                                                                                    |        |        |          |   |   |   |   |   |    |   |   |   |                                                                                                    |   |   | -   |
| 7                                                                                                    |        |        |          |   |   |   |   |   |    |   |   |   |                                                                                                    |   |   |     |
| 8                                                                                                    |        |        |          |   |   |   |   |   |    |   |   |   |                                                                                                    |   |   |     |
| 9                                                                                                    |        |        |          |   |   |   |   |   |    |   |   |   |                                                                                                    |   |   |     |
| 10                                                                                                    |        |        |          |   |   |   |   |   |    |   |   |   |                                                                                                    |   |   |     |
| 11                                                                                                    |        |        |          |   |   |   |   |   |    |   |   |   |                                                                                                    |   |   |     |
| 12                                                                                                    |        |        |          |   |   |   |   |   |    |   |   |   |                                                                                                    |   |   |     |
| 13                                                                                                    |        |        |          |   |   |   |   |   |    |   |   |   |                                                                                                    |   |   |     |
| 14                                                                                                    |        |        |          |   |   |   |   |   |    |   |   |   |                                                                                                    |   |   |     |
| 15                                                                                                    |        |        |          |   |   |   |   |   |    |   |   |   |                                                                                                    |   |   | -   |
| 16                                                                                                    |        |        |          |   |   |   |   |   |    |   |   |   |                                                                                                    |   |   |     |
| 17                                                                                                    |        |        |          |   |   |   |   |   |    |   |   |   |                                                                                                    |   |   |     |
| 18                                                                                                    |        |        |          |   |   |   |   |   |    |   |   |   |                                                                                                    |   |   |     |
| 19                                                                                                    |        |        |          |   |   |   |   |   |    |   |   |   |                                                                                                    |   |   |     |
| 20                                                                                                    |        |        |          |   |   |   |   |   |    |   |   |   |                                                                                                    |   |   |     |
| 21                                                                                                    |        |        |          |   |   |   |   |   |    |   |   |   |                                                                                                    |   |   |     |
| 22                                                                                                    |        |        |          |   |   |   |   |   |    |   |   |   |                                                                                                    |   |   |     |
| 24                                                                                                    |        |        |          |   |   |   |   |   |    |   |   |   |                                                                                                    |   |   |     |
| 25                                                                                                    |        |        |          |   |   |   |   |   |    |   |   |   |                                                                                                    |   |   | -   |
| 26                                                                                                    |        |        |          |   |   |   |   |   |    |   |   |   |                                                                                                    |   |   |     |
| 27                                                                                                    |        |        |          |   |   |   |   |   |    |   |   |   |                                                                                                    |   |   | ( T |
| 28                                                                                                    |        |        |          |   |   |   |   |   |    |   |   |   |                                                                                                    |   |   |     |
| 29                                                                                                    |        |        |          |   |   |   |   |   |    |   |   |   |                                                                                                    |   |   |     |
| 30                                                                                                    |        |        |          |   |   |   |   |   |    |   |   |   |                                                                                                    |   |   |     |
| 31                                                                                                    |        |        |          |   |   |   |   |   |    |   |   |   |                                                                                                    |   |   |     |
| 32                                                                                                    | 1      | _      |          |   |   |   |   |   |    |   |   |   |                                                                                                    |   | - | -   |
| H 4 F H Sheett                                                                                                  | Sheet2 | Sheet3 | <b>9</b> |   |   |   |   |   | 19 | - |   | л |                                                                                                    |   |   | 1   |
| the second second second second second second second second second second second second second second second se |        |        |          |   |   |   |   |   |    |   |   |   | the second second second second second second second second second second second second second second second se |   |   |     |

# 右ドラッグ時の動き

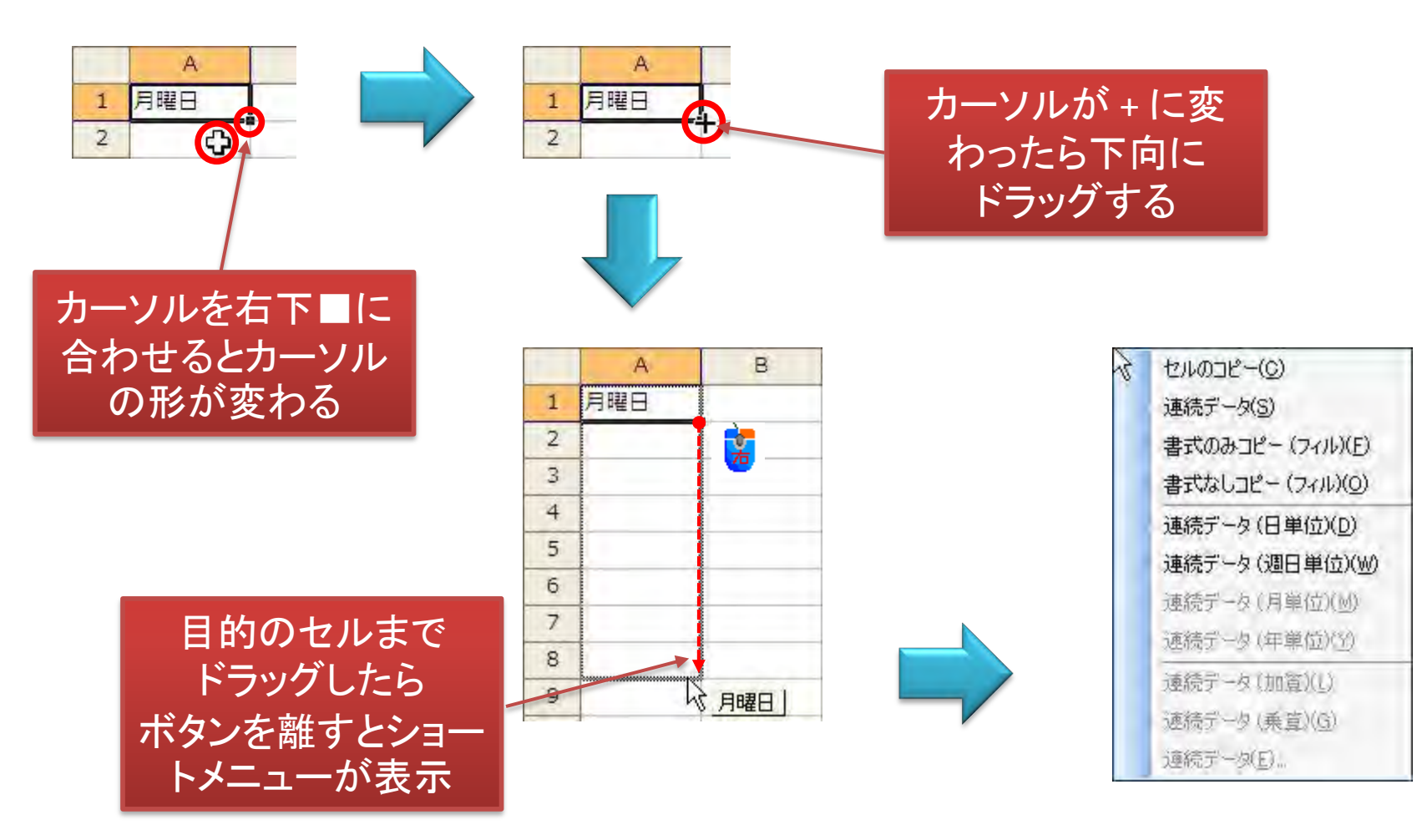

# 左ドラッグ時の動き

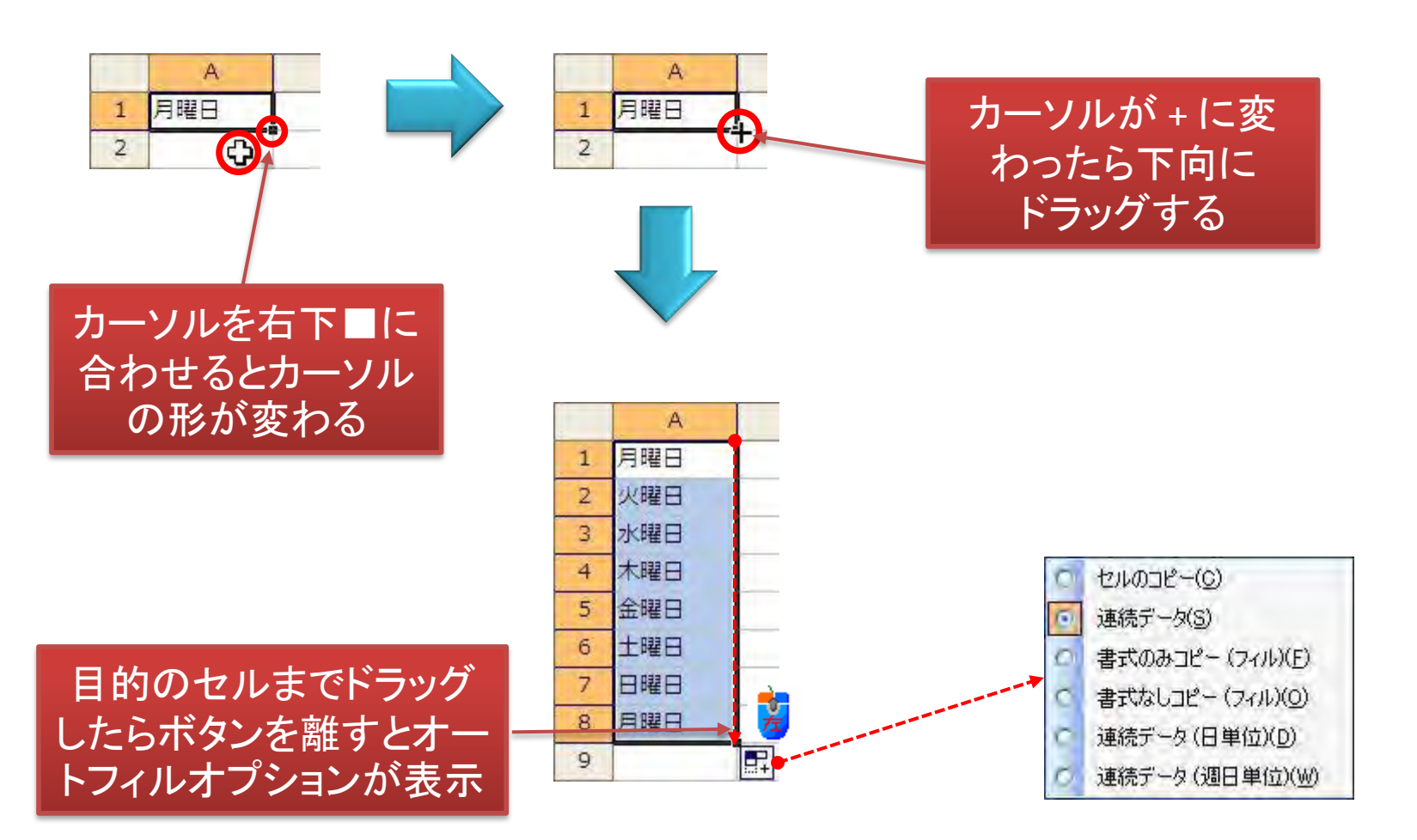

# 連続データになる主なもの

|    | A11     |             | fx       | _     |      |     |       |      |   |   | _   |   |
|----|---------|-------------|----------|-------|------|-----|-------|------|---|---|-----|---|
|    | A       | В           | С        | D     | E    | F   | G     | н    | I | 1 | к   | L |
| 1  | 月曜日     | 1           | 2010/3/1 | 12:00 | 0:00 | 1月  | 第1四半期 | 睦月   | 子 | 甲 | Jan |   |
| 2  | 火曜日     | 2           | 2010/3/2 | 13:00 | 0:01 | 2月  | 第2四半期 | 如月   | Ħ | Z | Feb |   |
| 3  | 水曜日     | 3           | 2010/3/3 | 14:00 | 0:02 | 3月  | 第3四半期 | 弥生   | 寅 | 丙 | Mar |   |
| 4  | 木曜日     | 4           | 2010/3/4 | 15:00 | 0:03 | 4月  | 第4四半期 | 卯月   | 卯 | l | Apr |   |
| 5  | 金曜日     | 5           | 2010/3/5 | 16:00 | 0:04 | 5月  |       | 皐月   | 辰 | 戊 | May |   |
| 6  | 土曜日     | 6           | 2010/3/6 | 17:00 | 0:05 | 6月  |       | 水無月  | E | 5 | Jun |   |
| 7  | 日曜日     | 7           | 2010/3/7 | 18:00 | 0:06 | 7月  |       | 文月   | 午 | 庚 | Jul |   |
| 8  | 月曜日     | 8           | 2010/3/8 | 19:00 | 0:07 | 8月  |       | 葉月   | 未 | 辛 | Aug |   |
| 9  |         |             |          |       |      | 9月  |       | 長月   | 申 | Ŧ | Sep |   |
| 10 |         |             |          |       |      | 10月 |       | 神無月  | 西 | 癸 | Oct |   |
| 11 | 1       |             |          | _     |      | 11月 |       | 霜月   | 戌 |   | Nov |   |
| 12 |         | 「月          | 」「火」・    | ・・「日」 | は    | 12月 |       | 師走   | 亥 |   | Dec |   |
| 13 |         | ा व         | 能だが      | 「日曜   |      |     |       | 11.  |   |   |     |   |
| 14 |         | E de        |          |       |      |     |       |      |   |   |     |   |
| 15 |         | 「火」         | 떝」╹╹╹    | └└唯」  | 2    |     |       |      |   |   |     |   |
| 16 |         | でき          | きない。     | なぜかく  | ?    |     |       |      |   |   |     |   |
| 17 |         |             |          |       |      |     |       |      |   |   |     |   |
| 18 |         |             |          |       |      |     |       |      |   |   |     |   |
| 19 | ▶ N\She | et1\Sheet2/ | Sheet3 / |       |      |     |       | 6.11 |   |   |     | ~ |

# 連続データにならない例

|    | D15     |         | fx       |          |        |      |    |   | 100 |   |   |   |
|----|---------|---------|----------|----------|--------|------|----|---|-----|---|---|---|
|    | A       | В       | С        | D        | E      | F    | G  | Н | I   | J | K | L |
| 1  | 50音     | 英字      | 丸付数字     | ローマ数字    | いろは    | 都道府県 |    |   |     |   |   |   |
| 2  | あ       | A       | D        | I        | 63     | 北海道  |    |   |     |   |   |   |
| 3  | あ       | A       | D        | Ι        | 51     | 北海道  |    |   |     |   |   | 1 |
| 4  | あ       | A       | Ð        | I        | 63     | 北海道  |    |   |     |   |   |   |
| 5  | あ       | A       | Ð        | I        | 61     | 北海道  |    |   |     |   |   |   |
| 6  | あ       | A       | Ð        | I        | 63     | 北海道  |    |   |     |   |   |   |
| 7  | あ       | A       | Ð        | I        | 61     | 北海道  |    |   |     |   |   |   |
| 8  | あ       | A       | Ð        | I        | 61     | 北海道  |    |   |     |   |   |   |
| 9  | あ       | A       | Ð        | I        | 61     | 北海道  |    |   |     |   |   |   |
| 10 | あ       | A       | ٢        | I        | 63     | 北海道  |    |   |     |   |   |   |
| 11 |         |         |          |          |        |      |    |   |     |   |   |   |
| 12 |         |         | -        |          |        |      |    |   |     |   |   |   |
| 13 |         |         |          |          |        |      |    |   |     |   |   |   |
| 14 |         |         |          |          |        |      |    |   |     |   |   |   |
| 15 |         |         | 1        |          |        |      |    |   |     |   |   |   |
| 16 |         |         |          |          |        |      |    |   |     |   |   |   |
| 17 |         |         |          |          |        |      |    |   |     |   |   |   |
| 18 |         |         |          |          |        |      |    |   |     |   |   |   |
| 19 | ▶ ▶\\連新 | 责学—友硕长访 | 車続データになる | らない例 /Sh | pet3 / |      | 10 |   |     |   |   | > |

# ユーザー設定リスト:連続データの追加

### [ツール]の[オプション]から[ユーザー設定リスト]タブで追加が可能

|                                        | 1プション                                                                                                    |                                                                                                    |                   |                      | ? 🛛                 |
|----------------------------------------|----------------------------------------------------------------------------------------------------|----------------------------------------------------------------------------------------------------|-------------------|----------------------|---------------------|
|                                        | インターナショナル<br>表示 計算方法                                                                                                    | 自動保存<br>編集 全般                                                                                                    | エラーチェック 移行 ユ      | スペル チェック<br>ーザー設定リスト | セキュリティ<br>グラフ 色     |
|                                        | ユーザー設定リスト(L):<br>新しいリスト<br>Sun, Mon, Tue, Wed, Thu<br>Sunday, Monday, Tuesd<br>Jan, Feb, Mar, Apr, May<br>January, February, Mar<br>日, 月, 火, 水, 木, 金, 土<br>日曜日, 月曜日. 火曜日<br>1月, 2月, 3月, 4月, 5月,<br>第1四半期, 第2四半期,<br>睦月, 如月, 弥生, 卯月,<br>子, 丑, 寅, 卯, 辰, 巳, 午<br>甲, 乙, 丙, 丁, 戊, 己, 庚<br>りストを区切る場合は、 | リン<br>u, Fri, Sat<br>lay, Wednesday<br>y, Jun, Jul, Aug,<br>ch, April, May, x<br>. 水曜日, 木曜<br>6月, 7月, 8月, (<br>第3四半期, 第5<br>皐月, 水無月,<br>主未, 申, 酉, 戌,<br>. 辛, 壬, 癸<br>Enter キーを押します。 | <u>ストの項目(E)</u> : |                      |                     |
| x値や日付・時<br>ータ以外は、<br>ストあるデータ<br>連続入力可能 | リストの取り込み元範<br>支<br>この<br>ち<br>ち<br>ち<br>ち<br>ち<br>ち<br>ち<br>ち<br>ち<br>ち<br>ち<br>う<br>ち<br>う<br>ち<br>う<br>ち<br>う<br>ち<br>う<br>ち<br>う<br>ち<br>う<br>ち<br>う<br>ち<br>う<br>ち<br>う<br>ち<br>う<br>ち<br>う<br>ち<br>う<br>ち<br>う<br>ち<br>う<br>う<br>う<br>う<br>う<br>う<br>う<br>う<br>う<br>う<br>う<br>う<br>う        | 囲(D):                                                                                                    |                   | ( <b>5</b> .         | ) インボート(M)<br>キャンセル |

数值

データ

リスト

# ユーザー設定リストの追加手順1

![](_page_8_Figure_1.jpeg)

# ユーザー設定リストの追加手順2

![](_page_9_Figure_1.jpeg)

# 追加したリストをフィルハンドル

|     | A 1      |         | A 東京                    |                 |       |   |   |   | - |   | _ |    |
|-----|----------|---------|-------------------------|-----------------|-------|---|---|---|---|---|---|----|
|     | AL       | -       | Jx RA                   |                 |       | 1 | - |   |   |   |   |    |
|     | A        | В       | C                       | D               | E     | F | G | Н | I | 1 | к | LA |
| 1   | 東京       | 1       | -                       |                 |       |   |   |   |   |   |   |    |
| 2   | 新橋       |         |                         |                 |       |   |   |   |   |   |   |    |
| 3   | 品川       |         |                         |                 |       |   |   |   |   |   |   |    |
| 4   | 目黒       |         |                         |                 |       |   |   |   |   |   |   |    |
| 5   | 渋谷       |         |                         |                 |       |   |   |   |   |   |   |    |
| 6   | 新宿       |         |                         |                 |       |   |   |   |   |   |   |    |
| 7   | 池袋       |         |                         |                 |       |   |   |   |   |   |   |    |
| 8   | 東京       |         |                         |                 |       |   |   |   |   |   |   |    |
| 9   | 1        |         |                         |                 |       |   |   |   |   |   |   |    |
| 10  |          | 0 9510  | ידר (C)                 |                 |       |   |   |   |   |   |   |    |
| 11  |          | ◎ 連続    | データ(S)                  |                 |       |   |   |   |   |   |   |    |
| 12  |          |         | ภ ม⊴ะ<br>กษ⊐⊮่่ (⊐∠แ\(เ |                 |       |   |   |   |   |   |   |    |
| 13  |          |         |                         |                 |       |   |   |   |   |   |   |    |
| 14  |          | TTA BIN |                         |                 |       |   |   |   |   |   |   |    |
| 15  |          |         |                         |                 |       |   |   |   |   |   |   |    |
| 16  |          |         |                         |                 |       |   |   |   |   |   |   |    |
| 17  |          |         |                         |                 |       |   |   |   |   |   |   |    |
| 18  |          |         |                         |                 |       |   |   |   |   |   |   |    |
| 19  |          | 1       | And the second          |                 | 2     |   |   |   |   |   |   | ~  |
| 4 4 | ▶ ▶ \\連新 | 壳データ例(i | 重続データになら                | ない例入 <u>She</u> | eet3/ |   | < | 1 |   |   |   | >  |

# ユーザー設定リストの追加

![](_page_11_Figure_1.jpeg)

# ユーザー設定リストの削除

### 既定のリストは削除できない。追加したユーザー設定リストのみ削除可能

![](_page_12_Figure_2.jpeg)

# ユーザ設定リストの利用

| -   | A1        |      | £ 東京 | 部   | _         |                             |                           |          | 100   |      | _    |           |
|-----|-----------|------|------|-----|-----------|-----------------------------|---------------------------|----------|-------|------|------|-----------|
| -   | A         | в    | C    | D   | E         | F                           | G                         | н        | I     | 1    | к    | L         |
| 1   | 東京都       |      |      |     |           |                             |                           |          |       |      |      | <u>ar</u> |
| 2   | 神奈川県      | T.   |      |     | -         |                             |                           |          |       |      |      |           |
| 3   | 千葉県       |      |      |     | 並べ替え      | オプション                       |                           | $\times$ |       |      |      |           |
| 4   | 埼玉県       | F    |      |     | 最近べ替え川    | 順序の指定(U)                    |                           |          |       |      |      |           |
| 5   | 群馬県       |      |      |     | 標準        | -                           | 3                         |          |       |      |      |           |
| 6   | 栃木県       |      |      |     | 2. 目. 易.火 | 水木金土                        |                           | ·        |       |      |      |           |
| 7   | 茨城県       |      |      |     | 1月,2月,    | 3月,4月,5月,                   | 6月,7月,8月                  |          |       |      |      |           |
| 8   |           |      |      |     | 上 第1四半    | 99. 第2回半期,<br>月. 弥生, 卯月,    | 第3四年期,<br>皐月,水無月          |          |       |      |      |           |
| 9   |           |      |      |     | 3 11 五萬   | [. 卯. 辰 巳. 午<br>1. 丁. 戊 己 身 | F. 未. 甲. 酉.<br>夏. 辛. 壬. 癸 |          |       |      |      |           |
| 10  |           |      |      |     | 東京、新      | 庵、品川、目黒。<br>演奏111년 - 14     | 法谷,新宿,一                   |          |       |      |      |           |
| 11  |           |      |      |     | O 5.01    | がなを使う(S)                    | 5                         |          |       |      |      |           |
| 12  |           |      |      |     | T 🔿 Soft  | がなを使わない(                    | B)                        |          |       |      |      |           |
| 13  |           |      |      |     | C C       |                             | 24211                     | -        |       |      |      |           |
| 14  |           |      |      |     | 4 -       |                             | NUCIV J                   | L L      |       |      |      |           |
| 15  |           |      |      |     |           |                             |                           |          |       |      |      |           |
| 16  |           |      |      |     |           |                             |                           |          |       |      |      |           |
|     | ~ × ++ -= |      |      |     |           |                             |                           | 1 18 -   |       |      |      |           |
| [ 道 | び替え       | ]機能「 | で[ユー | ザー設 | 定リスト      | ・]を利月                       | するこ                       | とがで      | きる。[፤ | 並び替け | え]は、 | 昇         |

## 順・降順が基本であり、数値データ以外は、文字コードをベースに並び替える。